# QUICK GUIDE | Witrox instrument 1.3 LOLIGO® SYSTEMS

#### FIRST TIME USE

最新のWitrox 互換ソフトウェア (WitroxView (無料)、AutoResp または OmniCTRL) を弊社Webサイト (www.loligosystems.com/downloads)からダウンロードします。画面の指示に従って、PC を再起動します。

### FOR EACH TRIAL

WiBuコピー防止ドングル(ソフトウェア ライセンスを含む)をPCのUSB ポートに接続します (2a)。 2 NB. 1台のPCから一度に1 つのLoligo®ソフトウェアのみを実行してください。

推奨される長距離BluetoothアダプターをPCのUSBポートに接続します (2b)。 PCの組み込み/その他のBluetoothを無効にすることを忘れずにお願いします。

- Witroxの電源アダプターをコンセントに接続し、USBケーブルを背面のソケットに接続します (また a. は、USB ポートから直接Witroxに電力を供給します)。
- b. PT1000 温度センサーを、Witrox 装置の前面にある「Temp」というラベルの付いたソケットに接続 します。
- Witrox前面にある CH1 ~ CH4 というラベルの付いたSMAポートにセンサーを接続します。 C.
- d. 電源ボタン (左下)を押して Witroxの電源を入れます。デバイスは300秒間使用しないとタイムア ウトになることに注意してください。

#### CALIBRATION, SERVICE & MAINTENANCE

センサーは、使用前に校正する必要があります。手動キャリブレーションの手順は次のとおりです。 (5.1 and 5.2):

- 空気と水を平衡にしたサンプルにセンサーチップを置きます。平衡させるには大気をサンプル水 а にパージすることで実現できます。エアポンプ等を使う。
- 読み取り値 (センサー信号) が安定するまで待ちます。安定したらRead current values を b. 押してHIGH calibration value として保存します(100% air saturation)。
- センサーを無酸素水のサンプルに移します。サンプルを作るにはサンプル水に窒素ガスをパージするか、蒸 C. 留水 500 ml に約10 gの Na2SO3 を溶解します。
  - d. 読み取り値 (センサー信号) が安定するまで待ちます。安定したらRead current values を 押して**LOW calibration value** として保存します(0% air saturation)。

NB. ソフトウェアキャリブレーションメニューは、使用しているソフトウェアによって異なる場合があります。詳細に ついては、優先ソフトウェアのユーザーマニュアルを参照してください。

酸素センサーを洗浄するには、刺激の少ない石鹸液または漂白剤を使用し、脱塩水ですすいでください。その後、乾燥 させます。 water. Then dry.

蛍光色素が紫外線にさらされるのを避けるため、酸素センサーを暗い場所に保管してください。UV光はセ ンサー色素を漂白し、信号強度 (振幅)を低下させますので取り扱いにご注意ください。

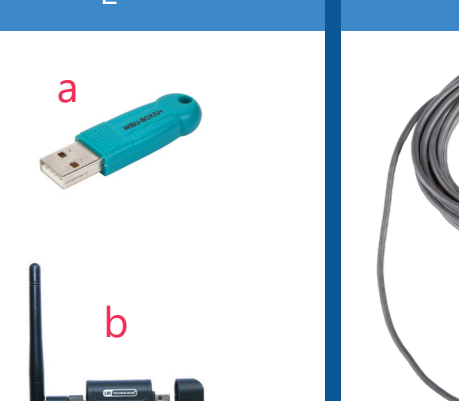

а

100 % air sat.

0.

Phase [°]

Phase [°]

58,00

b

C

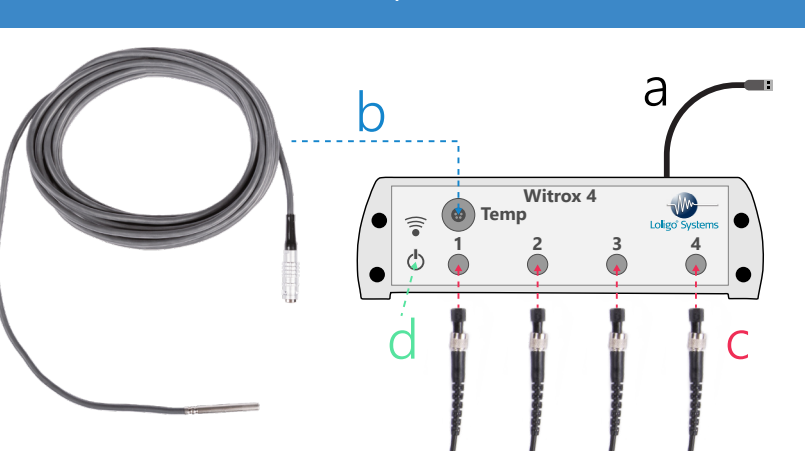

## 5.1

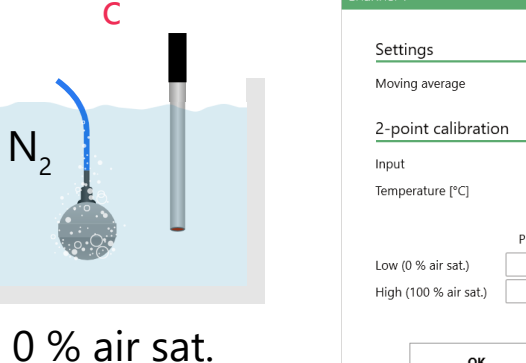

| nnel 1                |        |           |           | $\otimes$ |
|-----------------------|--------|-----------|-----------|-----------|
|                       |        |           |           |           |
| Settings              |        |           |           |           |
| Moving average        |        |           | None •    |           |
| 2-point calibration   |        |           |           |           |
| Input                 |        |           | Witrox •  |           |
| Temperature           | e [°C] |           |           |           |
|                       |        | Phase [°] | Temp. [°] | ■ d       |
| Low (0 % air sat.)    |        | 58,00 📜   | 20,00 📜   | F         |
| High (100 % air sat.) |        | 28,00 :   | 20,00 :   | E 💊       |
|                       |        |           |           | b         |
|                       | ок     |           | Cancel    |           |
|                       |        |           |           |           |

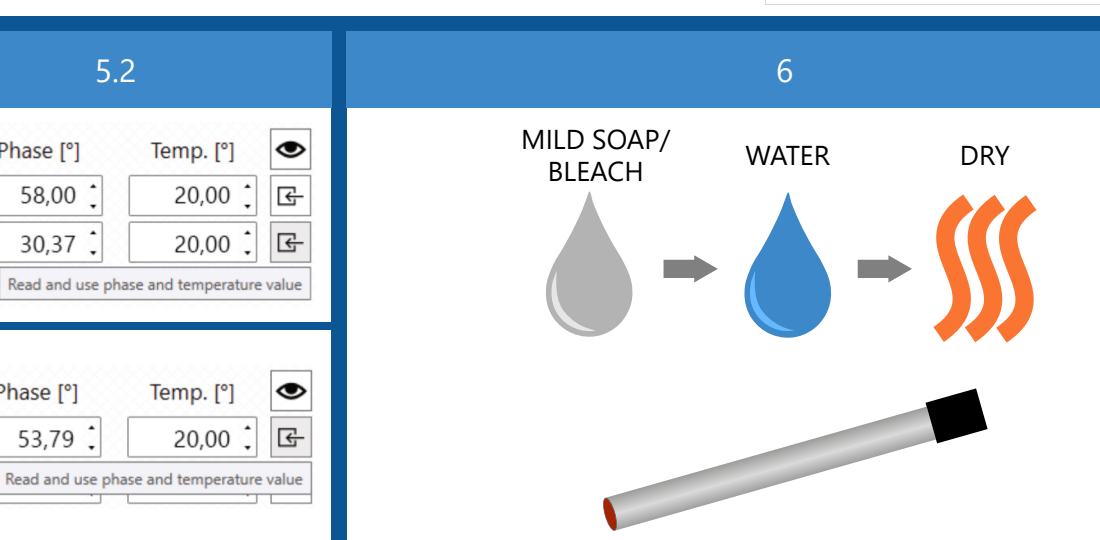

4

5

6